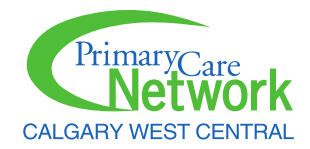

## Prescription to Get Active in AVA

1. Go to Forms from Account Settings.

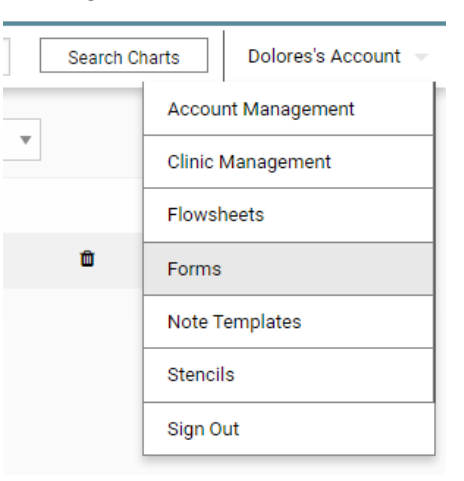

2. Click on Browse Forms.

|        | Dashboard     | Scheduler 👻 | Bills 👻 | Та |
|--------|---------------|-------------|---------|----|
| My Co  | ollection     |             |         |    |
| My PI  | OF Collection |             |         |    |
| Add to | o Collection  |             |         |    |
| Brows  | se Forms      |             |         |    |
| Uploa  | d New Form    |             |         |    |

3. Enter **Prescription to Get Active** in the Name field. The referral form will be displayed. Add the form to your collection by clicking the plus icon.

| Dashboard Scheduler - Bills - Ta | asks - Consults/Waitlists - Panel - |               |              | Patient Charts | Search Charts |
|----------------------------------|-------------------------------------|---------------|--------------|----------------|---------------|
| My Collection                    | Name Prescription to get active     | Category      | City Calgary | Province       | v             |
| My PDF Collection                | PDF Name                            | Category      | Version      | City, Province |               |
| Add to Collection                | Prescription To Get Active          | Referral Form | 2021-Oct-26  |                |               |
| Browse Forms                     |                                     |               |              |                |               |
| Upload New Form                  |                                     |               |              |                |               |

4. In a patient's chart, the Prescription to Get Active form can be added to **Other Documents/Forms**. In the **New Requisition** drop-down, find the form and click **New**.

| Labs 🖻                                    |        |                        | ୭ + |
|-------------------------------------------|--------|------------------------|-----|
| 2018-Jan-01<br>2016-Mar-05<br>2014-Jul-10 |        |                        |     |
| Investigations                            | ď      |                        | ୭ + |
| Other Docume                              | +      |                        |     |
| Prescription To                           | •      |                        |     |
|                                           |        |                        |     |
| Abernathy, Dol                            | ores 🔻 | Mariposa Clinic        | *   |
| Abernathy, Dol                            | ores 💌 | Mariposa Clinic<br>New | *   |
| Abernathy, Dol<br>Ca                      | ores 💌 | Mariposa Clinic<br>New | v   |
| Abernathy, Dol<br>Ca                      | ores 💌 | Mariposa Clinic<br>New | +   |

5. The form will be displayed in a new window. Complete the appropriate fields and provide the prescription to the patient.

| Edit Form |     |    |                                          |                                               |     | Ø | t | i 🗎 | 1 | 8 | Ô |
|-----------|-----|----|------------------------------------------|-----------------------------------------------|-----|---|---|-----|---|---|---|
|           |     |    | 🖹 Save F                                 | orm Data                                      |     |   |   |     |   |   |   |
|           | 🗢 🤚 | R. | ⊙ ⊕ 242 % ▼                              | ▶• ▲• □• ◆ ☆ T …                              | ୍ 🖶 |   |   |     |   |   |   |
|           |     |    |                                          |                                               | Î   |   |   |     |   |   |   |
|           | -   |    |                                          |                                               |     |   |   |     |   |   |   |
|           |     |    |                                          |                                               |     |   |   |     |   |   |   |
|           |     |    | PRESCRIPTION                             |                                               |     |   |   |     |   |   |   |
|           |     |    | TO GET ACTIVE                            | Deter                                         |     |   |   |     |   |   |   |
|           |     |    | TO GETTICITYE                            | Date:                                         |     |   |   |     |   |   |   |
|           |     |    | Patient Name:                            |                                               |     |   |   |     |   |   |   |
|           |     |    | Physician/Provider Name:                 |                                               |     |   |   |     |   |   |   |
|           |     |    | Clinic Name:                             |                                               |     |   |   |     |   |   |   |
|           |     |    | Your doctor or other health care provid  | er would like you to increase your physical   |     |   |   |     |   |   |   |
|           |     |    | activity to improve your overall health. | The <b>Prescription to Get Active</b> program |     |   |   |     |   |   |   |
|           |     |    | without supervision or medical restricti | ons.                                          |     |   |   |     |   |   |   |
|           |     |    |                                          |                                               |     |   |   |     |   |   |   |